## 領収書の発行方法

## メンバーサイトの購入履歴から領収書を発行することができます。

メンバーサイトから領収書を発行するには以下の手順で行います。

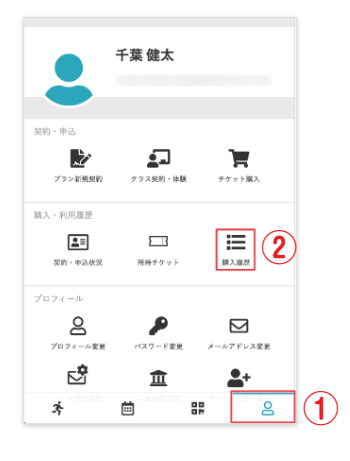

購入履歴

合計金額 (税込) ¥3,700

, 3

請入日時 9/22 0:00

<

注文番号

Tシャツx1, フェイスタオルx1

- () メンバーサイトのマイページ画面に入ります。
- 2 [購入履歴]をタップします。

3 購入履歴画面で領収書を発行する項目の
 [購入明細]をタップします。

| <           | 購入明約              | Ξ.         |                  |
|-------------|-------------------|------------|------------------|
|             |                   |            |                  |
| 注文番号<br>315 | 端入日時<br>9/22 0:00 | 購入方<br>現金3 | ii<br>N <b>济</b> |
| 青入明細        |                   |            |                  |
| 項目          |                   |            | 金額 (税込)          |
| Tシャツx1      |                   |            | ¥2,200           |
| フェイスタオル x 1 |                   |            | ¥1,500           |
|             |                   | 승計         | ¥3,700           |
| (10% 対象)    |                   | 10% 対象)    | ₩3,700           |
|             | (10%              | 内消費税)      | ¥336             |
|             | 領収書を発行            | する         |                  |
|             |                   |            |                  |

④ 購入明細を確認し、[領収書を発行する]をタップします。

- ⑤ 表示される画面で、宛名になる1行目と2行目の内容を確認、 必要に応じて変更します。

※ 領収書発行後、宛名は変更できません。誤りがないかご確認ください。

⑥ [発行する]をタップします。
 領収書のPDF ファイルが表示され、発行完了です。
 表示されたPDF ファイルを保存、必要に応じて印刷します。

| 株式会社HCMN<br>千葉 健太 | 8                                              | 免付日<br>注文番号<br>購入日 | 2023年9月22日<br>315<br>2023年9月22日 |        |
|-------------------|------------------------------------------------|--------------------|---------------------------------|--------|
| 下記の金額、値取いたしました。   |                                                |                    |                                 |        |
| 合計金額              | ¥3,700 -                                       | 購入方法               | 现金扶助                            |        |
|                   | (10%.HB) ¥3,300<br>(10%./SRM) ¥335             |                    |                                 |        |
| <b>第</b> 入现候      |                                                |                    |                                 |        |
| #d                |                                                | 90                 | 68.                             | 201022 |
| 1247              |                                                | *2,000             |                                 | 42,200 |
|                   |                                                |                    |                                 |        |
|                   | GOLFDOM<br>〒123-4567<br>東京都渋谷区神宮崩<br>012345678 |                    |                                 |        |

※払い戻し処理された売上については、 領収書を発行することはできません。
※ 領収書を再発行する場合は、設定によっ て再発行スタンプが表示されます。
※ 領収書を再発行する場合は、宛名は初 回の発行時の設定から変更することはで きません。